スカイプ アップデートの通知と「手を上げる」機能の追加 Windows10 では、スカイプのアッ プデートが通知されます。

アップデートの通知

1 スカイプを開き、チャットの履歴ウインドの「通知」に赤字に数字が示されていると、アップデートの通知 かもしれないので、このベルのボタンをクリック。

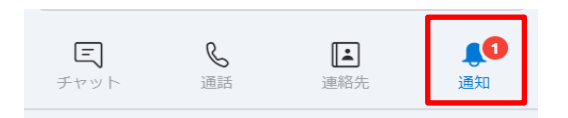

2 すると次の画面になる。

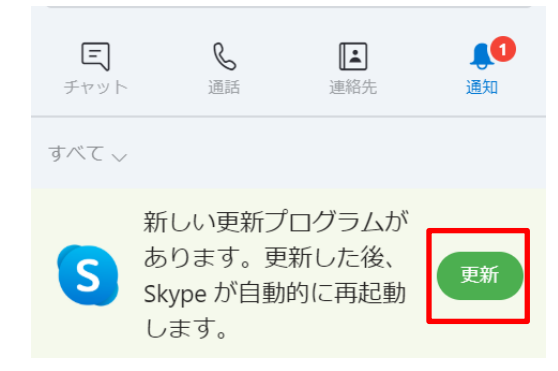

緑色の「更新」ボタンをクリック。

3 次に設定を変更するかどうか聞くポップアップウィンドウで、「はい」をクリック。これで、スカイプが最新版にアップデートされます。

スカイプの 8.65.0.76 以上のバージョンでは、新たに「手を挙げる」機能が追加されました。バージョンが古い とこの機能は使えません。最新のバージョンにアップデートしてください。

1 「手を挙げる」アイコンをクリック。

|--|

2 画面左下に手を挙げた人が表示されます。手を下ろす時は、「手を下ろす」アイコンをクリック。

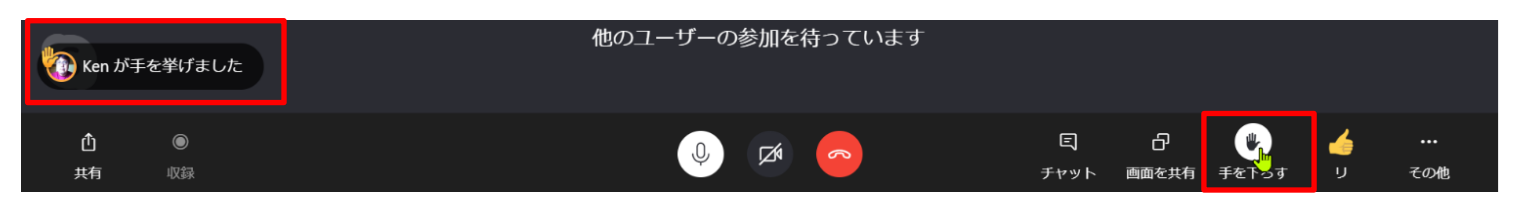

また、画面右上にも手を挙げた人が表示されます。

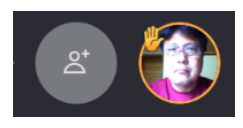